# 24 時間シートの操作方法について

# 【目次】

# I.初期設定

- 1. システムユーザーを設定する
  - (1) 新規にシステムユーザーを登録する場合
  - (2) 登録済みのシステムユーザーにメニューを追加する場合
- 2. 生活リズムを設定する

#### Ⅱ.操作方法

- 1. 画面構成
- 2. 聞き取りメニュー
- 3.24Hシート
  - (1) 24H シートを作成する
  - (2) 24H シートを一括印刷する
- 4.24Hシート利用者一覧
  - (1) 24 時間シート一覧を表示する
  - (2) 24 時間シート一覧を印刷する

令和3年10月20日

#### 株式会社ファティマ

# I. 初期設定

本システムを初めて使用する場合は、必要に応じて下記設定を行って下さい。

#### 1. システムユーザーの設定

24H シートはオプションメニューとなっております。システムを使用するユーザーに対して個別に メニュー設定が必要になります。

#### (1) 新規にシステムユーザーを登録する場合

① マスタから「システムユーザー」を開き、「新規」をクリックします。

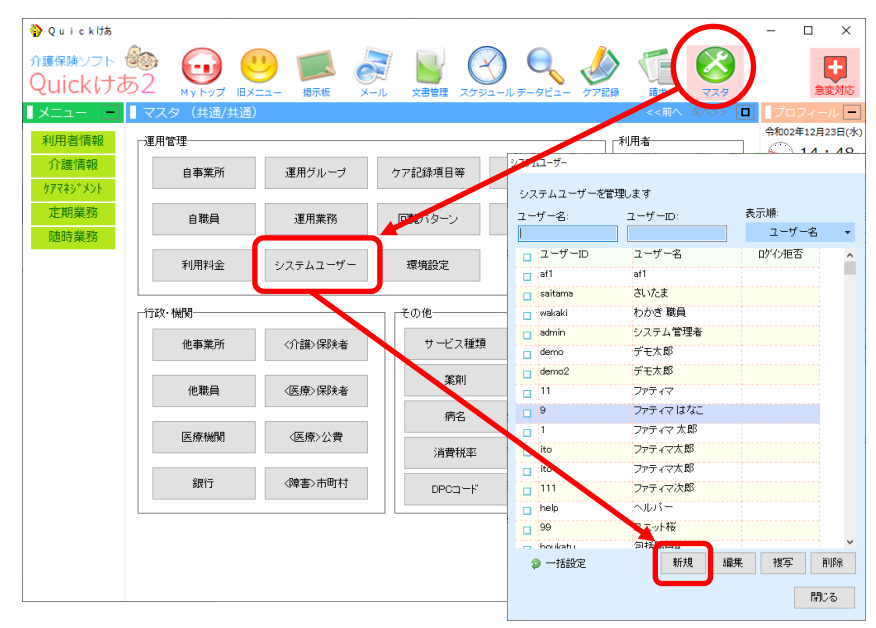

② 通常の手順でユーザー情報を設定し、担当範囲のタブから「新規」をクリックします。

| ムユーザーの登録<br>ステムユーザーの基本情 | 報を登録します    |     |                 | 参照         |                    |                      |
|-------------------------|------------|-----|-----------------|------------|--------------------|----------------------|
| ーザー情報担当範囲               | メニューに関すること | 確認印 | システム管理者用        |            |                    |                      |
|                         |            | 3   | マステムユーザーの登録     |            |                    |                      |
| ユーザーID: 9               |            |     | システムユーザーの基本情報を登 | 録します       |                    | 参照                   |
| バスワード:<br>バスワード(確認):    |            |     | ユーザー情報 担当範囲 メニュ |            |                    |                      |
|                         |            |     | 運用ゲループ名         | 運用事業名      | 居室グループ             | 役割                   |
| 题 <u>目</u> :            | ファティマ はなこ  | 8   | 介護福祉施設(特義)      | 介護福祉施設(特義) | さくら<br>来の花<br>あじさい | 介護職員<br>看護職員<br>機能訓練 |
| 名 <mark>前: 27</mark>    | ティマはなこ     |     |                 |            | のさかん               | 米森工                  |
| ニックネーム:                 |            |     |                 |            |                    |                      |
| 19]1: 女                 | ~          |     |                 |            |                    |                      |
| P <mark>イコン: (</mark> 部 | 定しない) ~    |     |                 |            |                    |                      |
| アクセスグループ: us            | ers        |     |                 |            |                    |                      |
|                         |            |     |                 |            |                    |                      |
|                         |            |     |                 |            |                    |                      |
|                         |            |     |                 |            |                    |                      |
|                         |            |     |                 |            |                    |                      |
| -                       |            |     |                 |            | 新規編集               | 複写 削除                |
|                         |            |     |                 |            |                    | 保存開びる                |

③ 運用事業より該当の事業を選択します。

基本タイプと「【オプション】24時間シート」を【Ctrl】キーを押しながらクリックします。 「設定」をクリックして「保存」をします。

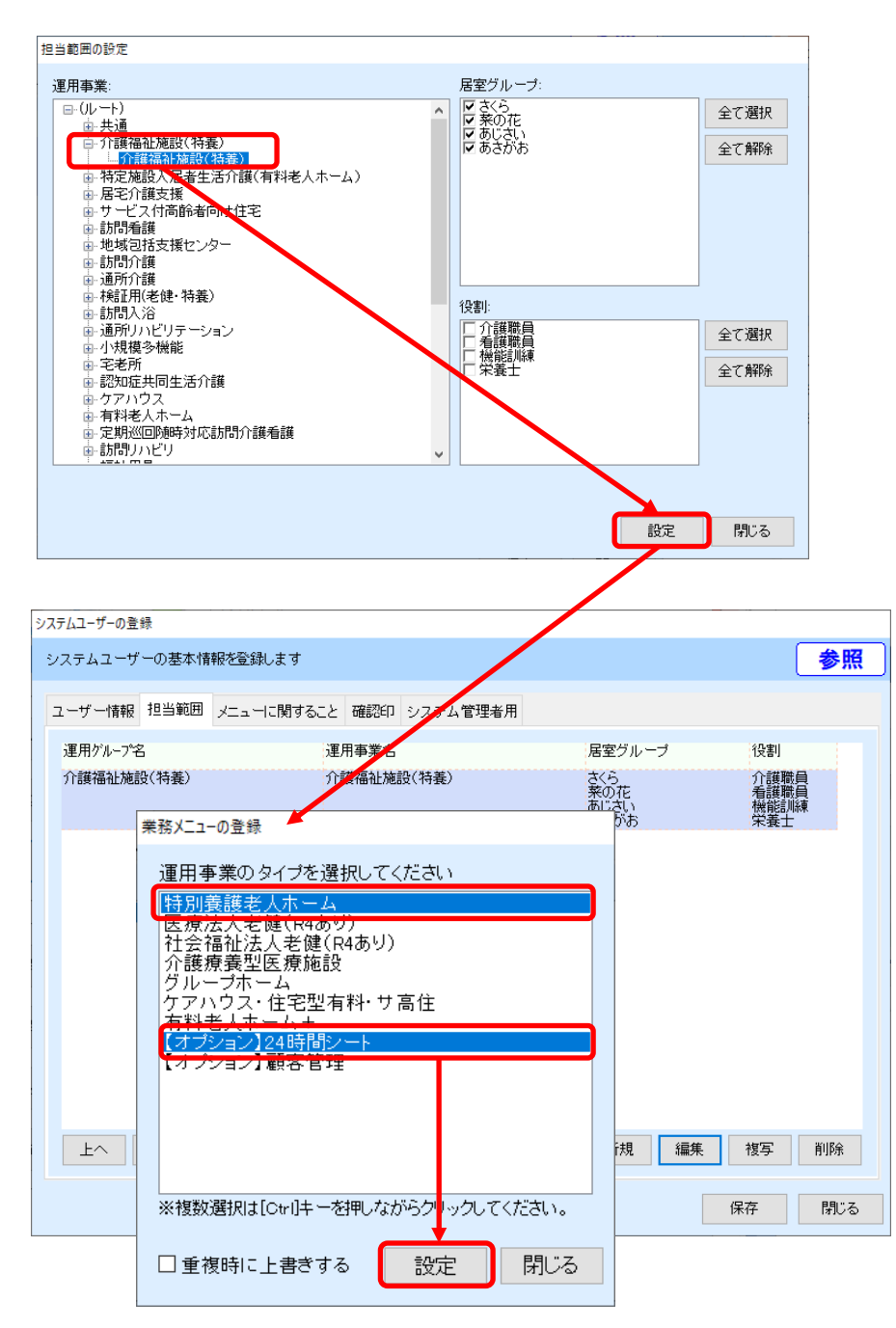

#### (2) 登録済みのシステムユーザーにメニューを追加する場合

マスタから「システムユーザー」を開き、メニューを設定するユーザーを選択し
 「編集」をクリックします。

| Ŷ Quicklta<br>介護保険ソフト ヤ<br>Quickけま<br>メニュー | <ul> <li>52 My トップ IIメ</li> <li>マスタ (共通/共通)</li> </ul> | □     □     □     □     □     □     □     □     □     □     □     □     □     □     □     □     □     □     □     □     □     □     □     □     □     □     □     □     □     □     □     □     □     □     □     □     □     □     □     □     □     □     □     □     □     □     □     □     □     □     □     □     □     □     □     □     □     □     □     □     □     □     □     □     □     □     □     □     □     □     □     □     □     □     □     □     □     □     □     □     □     □     □     □     □     □     □     □     □     □     □     □     □     □     □     □     □     □     □     □     □     □     □     □     □     □     □     □     □     □     □     □     □     □     □     □     □     □     □     □     □     □     □     □     □     □     □     □     □     □     □     □     □     □     □     □     □     □     □     □     □     □     □     □     □     □     □     □     □     □     □     □     □     □     □     □     □     □     □     □     □     □     □     □     □     □     □     □     □     □     □     □     □     □     □     □     □     □     □     □     □     □     □     □     □     □     □     □     □     □     □     □     □     □     □     □     □     □     □     □     □     □     □     □     □     □     □     □     □     □     □     □     □     □     □     □     □     □     □     □     □     □     □     □     □     □     □     □     □     □     □     □     □     □     □     □     □     □     □     □     □     □     □     □     □     □     □     □     □     □     □     □     □     □     □     □     □     □     □     □     □     □     □     □     □     □     □     □     □     □     □     □     □     □     □     □     □     □     □     □     □     □     □     □     □     □     □     □     □     □     □     □     □     □     □     □     □     □     □     □     □     □     □     □     □     □     □     □     □     □     □     □     □     □     □     □     □     □     □     □     □     □     □     □     □     □     □     □     □     □     □     □     □     □     □     □     □     □     □     □ |                | )<br>- <i>N F-9</i> ビュ- ケア配    |                                          |                                           | ×<br>ままれた      |
|--------------------------------------------|--------------------------------------------------------|----------------------------------------------------------------------------------------------------|----------------|--------------------------------|------------------------------------------|-------------------------------------------|----------------|
| 利用者情報<br>介護情報<br>ケアマネシ <sup>*</sup> メント    | ■運用管理<br>自事業所                                          | 運用グループ                                                                                                    | ケア記録項目等        | システムユーザー                       | 利用者                                      | \$₩02年12月                                 | 123日(水)<br>:48 |
| 定期業務<br>随時業務                               | 自職員                                                    | 運用業務                                                                                                    | 回覧バターン         | システムユーザーを置<br>ユーザー名:           | 「理します<br>ユーザーID:                         | 表示順:<br>ユーザー名                             | Ŧ              |
|                                            | 利用料金<br>一行政·機関                                         | システムユーザー                                                                                                    | 環境設定<br>       | □ ユーザーID<br>□ af1<br>□ saitama | ユーザー名<br>af1<br>さいたま                     | ログイン拒否                                    | Â              |
|                                            | 他事業所                                                   | <介護>保険者                                                                                                    | サービス種類         | admin<br>demo                  | わかざ 戦員<br>システム管理者<br>デモ太郎                |                                           |                |
|                                            | 他職員 医療機関                                               | <医療>保険者                                                                                                    | 病名             | 9                              | ファティマ                                    | •                                         |                |
|                                            | 銀行                                                     | <障害>市町村                                                                                                    | 消費税率<br>DPCコード | ito<br>ito<br>111              | ファティマ太郎<br>ファティマ太郎<br>ファティマ太郎<br>ファティマ次郎 |                                           |                |
|                                            |                                                        |                                                                                                    |                | e help<br>99<br>e houkatu      | ヘルパー<br>ユニット桜<br>句紙酸目A                   |                                           | ~              |
|                                            |                                                        |                                                                                                    |                |                                | 新規                                       | 編集 · 複写 · · · · · · · · · · · · · · · · · | 削除<br>じる       |

② 「メニューに関すること」を選択し、「テンプレートから読み込む」をクリックします。

| システムユーザーの登録                                                                                                    |               |
|----------------------------------------------------------------------------------------------------|---------------|
| システムユーザーの基本情報を登録します                                                                                                    | 参照            |
| ユーザー情報     メニューに関すること       業務メニュー     ヘッダメニュー       メニュー分類     テンプレートか       特義・特殊     日 和用者情報       日 介護情報     日 介護常報       日 介護非常報     日 介護非常報       日 介護非常報     日 介護非常報       日 介護非常報     日 介護非常報       日 介護非常務     日 介護非常務       日 介護時報     日 介護時報       日 介護時報     日 介護時報       日 介護時報     日 介藤時業務 | <u>555337</u> |
|                                                                                                    |               |
| 上へ 下へ 展開/縮小 新規 編集 複写                                                                                                    | 削除            |
| 保存                                                                                                    | 閉じる           |

③ 「【オプション】24時間シート」を選択し「設定」をクリックして「保存」します。

| システムユーザーの登録             |                                          |                    |
|-------------------------|------------------------------------------|--------------------|
| システムユーザー                | の基本情報を登録します                              | 参照                 |
| ユーザー情報                  | メニューに関すること                               |                    |
| 業務メニュー                  | へ <u>ッグメ−ュー Moko</u> ) 急変対応<br>業な√−ュ_の発行 |                    |
| <u>メニュー分類:</u><br>特養→特養 |                                          | <u>テンプレートから読込む</u> |
|                         | 理用争乗のダインを選択してくたさい<br>特別養護老人ホーム           |                    |
|                         | 医療法人老健(R4あり)<br>社会福祉法人老健(R4あり)           |                    |
|                         | 介護療養型医療施設<br>グループホーム                     |                    |
|                         | ケアハウス・住宅型有料・サ高住                          |                    |
|                         | 【オブション】24時間シート                           |                    |
|                         | 【クランヨン】 観合 日理                            |                    |
|                         |                                          |                    |
|                         |                                          | 集 複写 削除            |
|                         | ※複数選択は[Ctrl]キーを押しながらちリックしてください。          | 保存、関心る             |
|                         |                                          | INIT INUS          |
|                         |                                          |                    |

#### 2. 生活リズムの設定

24H シートで使用する「生活リズム」の項目設定が行えます。必要に応じて設定を行って下さい。

| 🌍 Quick けあ                    |                                                     |                         |
|-------------------------------|-----------------------------------------------------|-------------------------|
| <sup>介護保険ソフト</sup><br>Quickける | 🍪<br>52                                             | 【24 時間シートメニューの場所】       |
| בבא 📃                         | ● ケアマネジメント->24時間シート->メニュー (特養/特養)                   | ○業務メニュー (画面左側)          |
| 利用者情報                         | ① メニュー     ① 聞き取り     ② 24Hシート     ③ 24H利用者一覧     ③ |                         |
| 介護情報                          |                                                     | ⇒ケアマネジメントメニュー->24 時間シート |
| <u> </u>                      | 利用者: 特養 正 [164] 🔎 🔍                                 |                         |
| ケアマネシ゛メントメニュー                 |                                                     |                         |
| 栄養ケアマネジメント                    |                                                     |                         |
| 24時間シート                       | 24時間シート・・                                           |                         |
| 定期業務                          |                                                     |                         |
| 随時業務                          | 聞き取り → 24Hシート → 24H                                 | 利用者一覧<br>■生活リズム         |
|                               | <ul> <li>帳票印刷</li> <li>■ 24時間シート</li> </ul>         |                         |

① その他「生活リズム」をクリックします

② 生活リズムを追加する場合は、「新規」変更する場合は「編集」をクリックします。

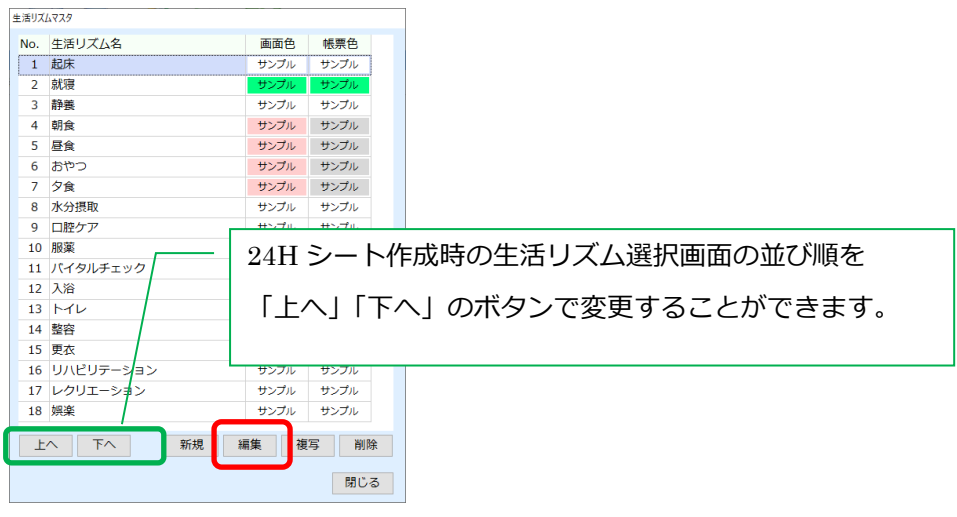

③ 「生活リズム名」および画面または帳票の色指定を行い「保存」をクリックします。

| 王活リスムの金録          |     |                   |                      |                             |                |    |
|-------------------|-----|-------------------|----------------------|-----------------------------|----------------|----|
| 生活リズム名:           |     |                   |                      |                             |                |    |
| 就寝                |     | 【参                | 考 : 24H シ            | ート一覧画面                      | <b>ה</b> ]     |    |
| (画面用) 色指定:        |     | 前日                | 令3年1月9日(土)           | 翌日 707: 2階                  | ▼ 居室G: (設定し)   | なり |
| Aaあぁア   背景色   文字色 |     | 時間                | 201<br><b>全 特養 正</b> | <sup>202</sup><br>202 特養 太郎 | 203<br>🧕 特養 花子 | 2  |
| (帳票用) 色指定:        |     | 0:00<br>~<br>5:00 | 就寝                   | 就寝                          | 就寝             |    |
|                   |     | 5:30              |                      |                             | 排泄             |    |
|                   |     | 6:00<br>~<br>7:00 | 更衣                   | 更衣                          | 整容             |    |
| 保存                | 閉じる |                   | 排泄                   | 起床                          |                |    |
|                   |     |                   |                      |                             |                |    |

24 時間シート

# Ⅱ.操作方法

# II. 操作方法

#### 1. 画面構成

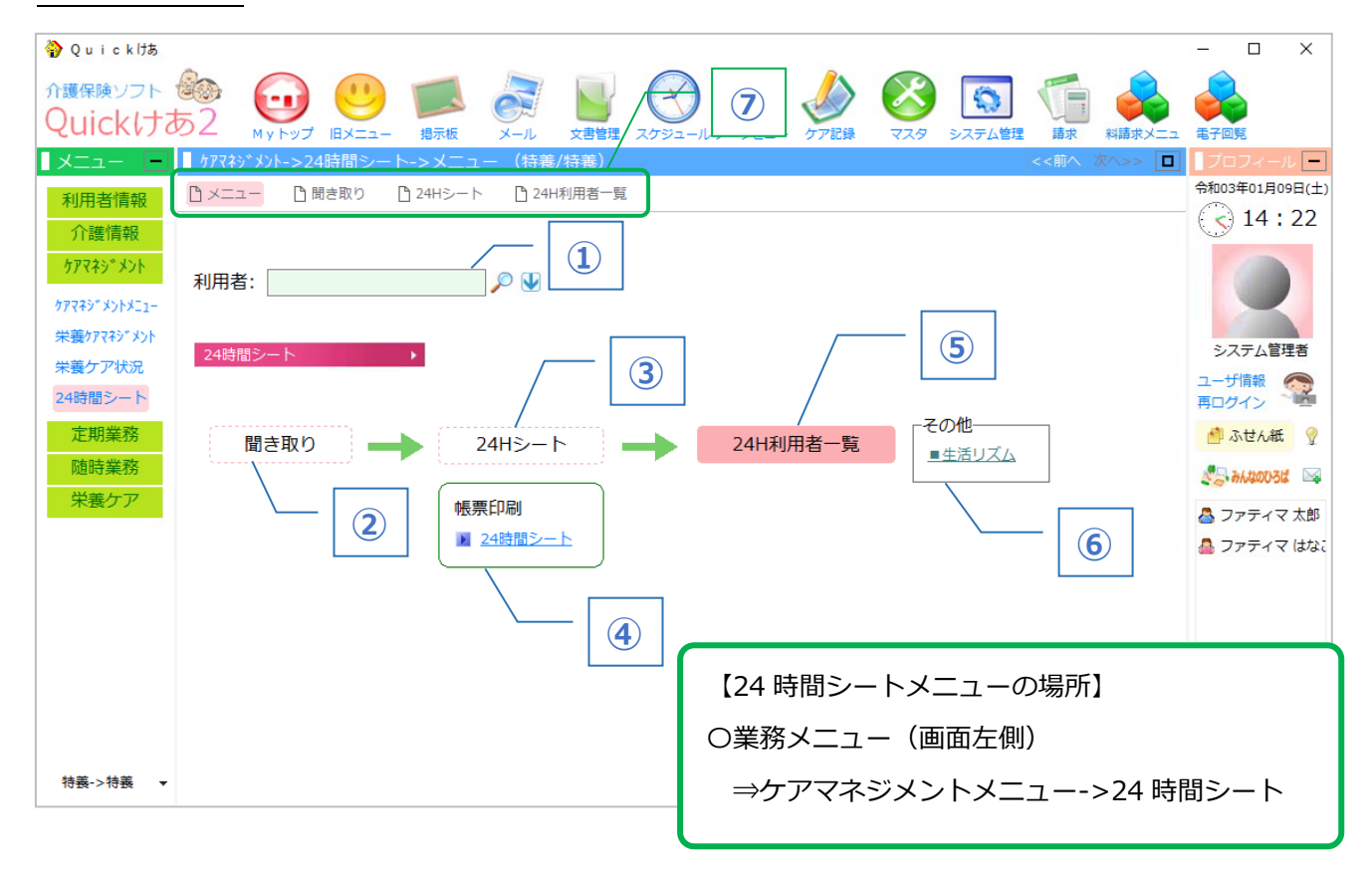

| No | 項目名       | 内容                                      |
|----|-----------|-----------------------------------------|
| 1  | 利用者       | 利用者を指定することで各種メニューに初期表示される利用者が固定されます。    |
| 2  | 聞き取り      | 24 時間聞き取りシート表を作成するメニューです。               |
| 3  | 24H シート   | 24 時間シートを作成するメニューです。                    |
| 4  | 24 時間シート  | 24 時間シート専用の印刷メニューです。利用者一括印刷等が行えます。      |
| 5  | 24H 利用者一覧 | ③「24H シート」で作成したスケジュールを日別に利用者一覧形式で表示します。 |
| 6  | 生活リズム     | 24 時間シートを構成するスケジュール項目のマスタ設定メニューです。      |
|    | タ種メニュ _   | 上記②③⑤からメニューをクリックすると操作画面が別枠で開きますが、画面上    |
|    |           | 部のメニューをクリックすると画面内側に操作画面が表示されます。         |

#### 1. 聞き取りメニュー

24 時間聞き取りシート表の作成及び印刷を行います。

① 「聞き取り」のメニューをクリックします。

| 🌍 Quick けあ                    |                                               |         |
|-------------------------------|-----------------------------------------------|---------|
| <sup>介護保険ソフト</sup><br>Quickける |                                               |         |
| ב=X                           | ┃ ケアマネジメント->24時間シート->メニュー (特養/特養)             | <<前へ 次/ |
| 利用者情報                         | □ メニュー □ 聞き取り □ 24Hシート □ 24H利用者一覧             |         |
| 介護情報                          |                                               |         |
| <u> </u>                      | 利用者: 特養 正 [164] 🔎 🕑                           |         |
| クアマイン メントメニュー                 |                                               |         |
| 24時間シート                       | 24時間シート ・                                     |         |
| 定期業務<br>随時業務                  | 聞き取り → 24Hシート → 24H利用者一覧 その他<br>■生活リズム        |         |
|                               | <ul> <li>●悪栗ED刷</li> <li>■ 24時間シート</li> </ul> |         |

② 「虫眼鏡」または「矢印」アイコンより利用者を選択し「新規」をクリックします。

| 🔷 24時間シート聞き取り          |                                                                                                    |             | -     |    | x נ    |
|------------------------|----------------------------------------------------------------------------------------------------|-------------|-------|----|--------|
| 利用者: 特養 正 [164]        | 🔎 💵 🧔 利用者を編集                                                                                                    | 本 本         | ~ 録登2 | -  | 参照     |
| No. 異動日<br>1 令02.12.01 | 異動日:     令2年12月1日     ● 他運用事業から上書き     ③ すべての設定値を       本人の状況     目覚め・起床等     排泄     朝の着替え・整容等     朝の食事等     朝の時間     昼 | クリア<br>の食事等 | 昼の時間  | 入浴 | 夜( • • |
|                        | 本人の状況<br>入居日はいつですか?:<br>令2年10月1日  ビ                                                                                     |             |       |    | ^      |
|                        | 介護度はいくつですか?:<br>要介護4 ▼ 🔎                                                                                                |             |       |    |        |
|                        | 主な疾病は?:<br>高血圧症<br>歩行はどうですか?:                                                                                           |             |       |    |        |
|                        | 自立                                                                                                    |             |       |    |        |
|                        | <u>(50</u> )<br>アレルギー食や禁止の食事は何ですか?:                                                                                     |             |       |    |        |
|                        |                                                                                                    |             |       |    |        |
| 新規削除                   |                                                                                                    |             |       |    | ~      |
|                        | 🗎 印刷                                                                                                    | □ 7° レŁ* 1- | - 📀 : | 登録 | 🔀 閉じる  |

![](_page_8_Picture_6.jpeg)

| 異動日: 令3年1月9日 → 他運用事業から上書き 📀 すべての設定                     |                                                   |
|--------------------------------------------------------|---------------------------------------------------|
| 本人の状況 日見め・起床寺 排加 朝の看省人・並召寺 朝の時<br>着替え(朝)               | 間 金の食事等 金の時間 入浴 彼の食事等 夜の着客ス語・<br>モニタのサイズによっては、入力項 |
| いつ頃着替えをしますか?(朝ごはんの前か、後か):<br>朝食前 マ 🔎<br>自分で着替えを選べますか?: | 目が表示しきれない場合がありま<br>すので、画面をスクロールして入力<br>します。       |
| 自分で着替えを選べない<br>(自分で選べる場合)着替えはいつ頃選びますか?:                |                                                   |
| 朝、着替えたい洋服は何ですか?:<br>(設定しない)                            | )                                                 |
| 朝、着替えたい洋服(その他):<br>着替えでどうしてもこれをしたいということ(こだわり)はありますか?:  | 入力欄をクリックすると、選択肢が順番<br>に切り替わりますが、「虫眼鏡」アイコ          |
|                                                        | ンをクリックすることで、選択肢を直接<br>一覧から選択および検索することがで<br>きます    |
|                                                        |                                                   |
| 入力した内容の「プレビュー」または「印刷」は 当該アイコンをクリックします。                 | 印刷 ♀, プレビュ- ⊘ 登録 🞗 閉じる                            |

③ 「異動日」に作成日を指定し、タブを切り替えて各種内容を入力し、「登録」をクリックします。

【すべての設定値をクリア】

各種タブに入力されている項目を全てクリア(テキストは削除、選択肢は"設定しない")します。

【他事業所から上書き】

同データベース内の他事業所(施設が複数ある等)で、対象者の「聞き取り」データが作成されて いる場合、データをコピーすることができます。

| ٩   | 他運用事業から上書き                 |               |             |           |                    | -                  |     | ×   |
|-----|----------------------------|---------------|-------------|-----------|--------------------|--------------------|-----|-----|
| 抽出  | ; XAPAA:                   | □~ 令3年1月      | 398         |           |                    |                    | 🧔 R | К., |
| ٩o. | 運用事業                       | 運用業務名         | 作成者         | 対象日       | 作成日時               | 更新日時               | 状況  |     |
| 1   | 特養->特養                     | 24時間シート聞き取    | リ ファティマ はなこ | 令02.12.01 | 令02.12.14(月) 11:14 | 令02.12.15(火) 15:38 | 本登録 |     |
|     |                            |               |             |           |                    |                    |     |     |
|     |                            |               |             |           |                    |                    |     |     |
|     | 1994 P. 1 199 (0) 44 (9) ( | すがキジアの 項目け ト・ | ■考されません。    |           |                    | 0                  | 6   |     |

#### 2. 24H シート メニュー

24 時間シートの作成および印刷を行います。作成した 24 時間シートに対して、「有効期間」を 設定することができ、日別の 24 時間利用者一覧画面に展開することができます。

#### (1) 24H シートを作成する

#### ①「24Hシート」をクリックします。

| 🌍 Quick Has                  |                                           |        |
|------------------------------|-------------------------------------------|--------|
| <sup>介護保険ソフト</sup><br>Quickけ |                                           |        |
| - LTX                        | ┃ ケアマネジメント->24時間シート->メニュー(特養/特養)          | <<前へ 次 |
| 利用者情報                        | □ メニュー □ 聞き取り □ 24Hシート □ 24H利用者一覧         |        |
| 介護情報                         |                                           |        |
| <u> </u>                     | 利用者: 特養 正 [164] 🔎 🕖                       |        |
| ケアマネシ゛メントメニュー                |                                           |        |
| 栄養ケアマネジメント<br>24時間シート        | 24時間シート ・                                 |        |
| 定期業務<br>随時業務                 | 聞き取り → 24Hシート → 24H利用者一覧<br><u>■生活リズム</u> |        |
|                              | <ul> <li>● 24時間シート</li> </ul>             |        |

②「虫眼鏡」または「矢印」アイコンより利用者を選択し「新規」をクリックします。

![](_page_10_Picture_6.jpeg)

| 【2回目以降にデータを作成する場合】                          |    |    |    |
|---------------------------------------------|----|----|----|
| 2 回目以降にデータを作成する場合は、利用者選択後に<br>「複写」をクリックします。 | 新規 | 複写 | 削除 |
|                                             |    |    |    |

#### ③「作成日」および「作成者」を設定します。

| �️ 24時間シート                                         |                      |                  |             |                                                     |
|----------------------------------------------------|----------------------|------------------|-------------|-----------------------------------------------------|
| 利用者: 特養 正 [164]                                    | 🔍 🔰 🍃 利用者を編集         |                  |             |                                                     |
| ■履歴                                                | 作成日: 令2年11月11日 🛛     | 2 作成者: ファティマ はなさ | こ 区 📧 有効期間を | L設定                                                 |
| No. 有効期間 作成日/作成者                                   | 時間 生活リズム             | 意向・好み            | 自分でできる事     | サポートが必要なこと                                          |
| 2 ≒03.05.07~ ≒02.11.11<br>会03.10.31 ファティマは ♪<br>なこ | 0:00 就寝<br>~<br>5:00 |                  |             | ①居室をそっとのぞき、呼吸の状<br>態、嘔吐物はないかを確認する<br>の知過号の水の減小を確認する |

④「有効期間」を設定します。有効期間は、日別の24時間利用者一覧の表示期間に反映します。

| 利用者: 特養 正 [164]                                    | P 🖳 🕻             | 🧟 利用者を編集 |      |                   |           |                                |          |
|----------------------------------------------------|-------------------|----------|------|-------------------|-----------|--------------------------------|----------|
| ■履歴                                                | _ 作成日:            | 令2年11月11 | ∃ 🗹  | 作成者: ファティマ はな     | こ 🙁 🖪 有効期 | 間を設定                           |          |
| No. 有効期間 作成日/作成者                                   | 時間                | 生活リズ     | 2    | 意向・好み             | 自分でできる事   | サポートが必要なこ                      | :Ł       |
| 2 〒03.05.01~ 〒02.11.11<br>令03.10.31 ファティマは →<br>なこ | 0:00<br>~<br>5:00 | 就寝       | 有効期間 | を設定               |           | ①居室をそっとのぞき、呼                   | 吸の状<br>る |
|                                                    |                   |          | 有効則  | 期間:<br>  令2年11月1日 | 次月 ~ 前月   | (6ヶ月)<br>令3年4月30日 次月<br>設定 閉じる | 3        |

⑤「追加」をクリックし、生活リズムの入力行に対して各項目を入力します。

| < | , and the second second |
|---|----------------------------------------------------------------------------------------------------|
|   | ↑上へ ↓下へ 🔯 追加 🚹 ⊐ピー 💼 削除                                                                                                    |
|   | 🔒 印刷 🔍 プレビュー 📀 登録 🔇 閉じる                                                                                                    |

| 【「生活リズム」の設定】                                                                                                    |                |      |        |       |  |
|----------------------------------------------------------------------------------------------------|----------------|------|--------|-------|--|
| ①「ナチリブル」をクリック」ます                                                                                                    |                |      |        |       |  |
| ①「主活リスム」をクリックしょう。                                                                                                    |                |      |        |       |  |
| 24時間>→     -     -     -     -     -     -     -     -     -     -     -     -     -     -     -     -     -     -     -     -     -     -     -     -     -     -     -     -     -     -     -     -     -     -     -     -     -     -     -     -     -     -     -     -     -     -     -     -     -     -     -     -     -     -     -     -     -     -     -     -     -     -     -     -     -     -     -     -     -     -     -     -     -     -     -     -     -     -     -     -     -     -     -     -     -     -     -     -     -     -     -     -     -     -     -     -     -     -     -     -     -     -     -     -     -     -     -     -     -     -     -     -     -     -     -     -     -     -     -     -     -     -     -     -     -     -     -     -     -     -     -     -     -     -     -     -     -     -     -     -     -     -     -     -     -     -     -     -     -     -     -     -     -     -     -     -     -     -     -     -     -     -     -     -     -     -     -     -     -     -     -     -     -     -     -     -     -     -     -     -     -     -     -     -     -     -     -     -     -     -     -     -     -     -     -     -     -     -     -     -     -     -     -     -     -     -     -     -     -     -     -     -     -     -     -     -     -     -     -     -     -     -     -     -     -     -     -     -     -     -     -     -     -     -     -     -     -     -     -     -     -     -     -     -     -     -     -     -     -     -     -     -     -     -     -     -     -     -     -     -     -     -     -     -     -     -     -     -     -     -     -     -     -     -     -     -     -     -     -     -     -     -     -     -     -     -     -     -     -     -     -     -     -     -     -     -     -     -     -     -     -     -     -     -     -     -     -     -     -     -     -     -     -     -     -     -     -     -     -     -     -     -     -     -     -     -     -     -     -     -     -     -     -     -     -     -     -     - |                |      |        | - 🗆 X |  |
| 利用者: 特養 正 [164] 🖉 🖓 🎲 利用者を編集                                                                                                    |                |      | 変更     | 本登録 ~ |  |
| ■ 履歴 作成日: 令2年11月11日 ☑ 作成者: ファティ                                                                                                    | マ はなこ 👩 📑 有効期間 | を設定  |        |       |  |
| 100. 有効用面 17月20日 111 時間 生活リズム 意向・好る 2 令03.05.01~ 令02.11.11                                                                                                    | <u>生活リズム:</u>  |      |        |       |  |
| 令03.10.31 ファティマは 2 0:00 就液<br>なご                                                                                                    | (設定しない)        | ~    |        | = 26  |  |
| 1 \$02.11.01~ \$02.11.11                                                                                                    |                |      |        |       |  |
| 令03.04.30 ファティマ太<br>郎                                                                                                    | <b>_</b>       |      |        |       |  |
|                                                                                                    | 時間:            |      |        |       |  |
|                                                                                                    | ~ : ~          |      | □ 範囲指定 |       |  |
|                                                                                                    |                |      |        |       |  |
|                                                                                                    | 繰返しパターン:       |      |        |       |  |
|                                                                                                    | ●左連            | 曜日:  |        |       |  |
|                                                                                                    | ● 毋迴<br>○ 毎月   | 区月曜  | 日本曜    | 全て選択  |  |
|                                                                                                    | ○指定週           | ☑ 水曜 |        |       |  |
|                                                                                                    |                | ☑ 木曜 |        | 王(時時  |  |
|                                                                                                    |                |      |        |       |  |
|                                                                                                    |                |      |        |       |  |
|                                                                                                    |                |      |        |       |  |

| ② 生活リズムを選択します。                                                                                                    |               |
|----------------------------------------------------------------------------------------------------|---------------|
| 生活リズム:<br>起床<br>起床<br>記床<br>記床                                                                                                    |               |
| 時間:<br>↓ : ↓ □ 範囲指定<br>繰返しパターン:                                                                                                    |               |
| <ul> <li>● 毎週</li> <li>● 毎月</li> <li>○ 括定週</li> <li>○ 指定週</li> <li>○ 間隔日</li> <li>○ 間隔週</li> <li>○ 間隔週</li> </ul>                                                                                                    |               |
| ③ 時間設定をします。                                                                                                    |               |
| <u>生活リズム:</u><br>起床 ~<br>起床                                                                                                    |               |
| 時間:<br>06 ~ : 00 ~ □ 範囲指定<br>繰返しパターン:                                                                                                    |               |
| <ul> <li>● 毎週</li> <li>○ 毎月</li> <li>○ 指定週</li> <li>○ 間隔日</li> <li>○ 間隔週</li> <li>○ 間隔週</li> </ul>                                                                                                    |               |
| ④ 時間の範囲を指定する場合は、範囲指定に                                                                                                    | エチェック入れてください。 |
| <u>生活リズム:</u><br>起床 ~<br>起床 3                                                                                                    |               |
| 時間:<br>06 √ : 00 √ ~ 07 √ : 00 √ ☑ 範囲指定                                                                                                    |               |
| ₩20//ダーン:       ● 毎週 <sup>曜</sup> 日:           ● 毎月 <sup>「</sup> 月曜 <sup>1</sup> 土曜           ● 指定週          「小曜 <sup>1</sup> 日曜           ● 間隔日          「木曜          全て解除           ● 間隔週          「金曜          全て解除 |               |
|                                                                                                    |               |

⑤ 繰り返しパターンを設定します。

| 生活リズム:        |                       |          |      |
|---------------|-----------------------|----------|------|
| 起床            | ~                     |          |      |
| 起床            |                       | <u> </u> |      |
| 時間:           |                       |          |      |
| 06 ~ : 00 ~ ~ | 07 ~ : 00 ~ ☑ 範囲指定    |          |      |
| 繰返しパターン:      |                       |          |      |
|               | 曜日:                   |          |      |
| ● 毎週<br>○ 毎月  | □ 月曜 □ 土曜 □ 少曜 □ □ 田曜 |          | 全て選択 |
| 〇指定週          |                       |          | 全て解除 |
|               | ▼ 金曜                  |          |      |

| 【「意向・好み」「自分でできる事」「医療情報・留意事項等」の設定】                                                                                                    |
|----------------------------------------------------------------------------------------------------|
| ① 該当の入力枠をクリックします。                                                                                                    |
| ● J-01850-0         ・・・・・・・・・・・・・・・・・・・・・・・・・・・・・・・・・・・・                                                                                                    |
| 第28 第27 第38 12×17×1374123325-20月前日<br>会の時、小方にい ② 第58 13 255-20月前日                                                                                                    |
| ② 入力枠が開くので入力します。※定型文登録ができます。                                                                                                    |
| 【「サポートが必要なこと」の設定】<br>① 「サポートが必要なこと」の下にある枠をクリックします。                                                                                                    |
| No. 有効制度         作成日(作成者)         文 工 和規定(第二 日本)         文 工 和規定(第二 日本)         文 工 和規(第二 HA)         文 工 和規(第二 HA)         文 工 和 TA)         文 工 和 TA)         文 TA)         文 TA)         文 TA)         文 TA)         文 TA)         文 TA)         文 TA)         TA)         TA)         TA)         TA)         TA)         TA)         TA)         TA)         TA)         TA)         TA)         TA)         TA)         TA)         TA)         TA)         TA) <thta)< th="">         TA)         TA)</thta)<> |

② 「+追加」をクリックします。

| 題   |                         |                           | - | 作成日:              | 令2年11月11日 🗹 | 作成者: ファティマ はな | :こ 🙁 🗵 有効期間 | を設定                           |            |
|-----|-------------------------|---------------------------|---|-------------------|-------------|---------------|-------------|-------------------------------|------------|
| 10. | 有効期間<br>合02.05.01-      | 作成日/作成者                   |   | 時間                | 生活リズム       | 意向・好み         | 自分でできる事     | サポートが必要なこと                    | 医療情報·留意事項等 |
| 2   | 令03.10.31               | ラッティマは<br>なこ              | 2 | 0:00<br>~<br>5:00 | 就寝          |               |             | ①居室をそっとのぞき、呼吸の状態、嘔吐物はないかを確認する |            |
| 1   | 令02.11.01~<br>令03.04.30 | 令02.11.11<br>ファティマ 太<br>郎 |   |                   |             |               |             | ②加湿器の水の減少を確認する<br>*コールに随時対応*  |            |
|     |                         |                           |   | 6:00<br>~<br>7:00 | 起床          |               |             |                               |            |
|     |                         |                           |   |                   |             |               |             |                               | + 追加       |
|     |                         |                           |   |                   |             |               |             |                               |            |

| サポート区分より「手入力」または「ケアプラン」を選択し入力を行います。                   |   |
|-------------------------------------------------------|---|
| 「手入力の場合》                                              | ] |
| ①サポート区分を「手入力」にします。                                    |   |
| 【追加】 サポートが必要なことを登録                                    |   |
|                                                       |   |
| 「手入力」<br>「                                            |   |
|                                                       |   |
| ②「サポートが必要か提会」に入力します。※定型文登録ができます                       |   |
|                                                       |   |
| サポートが必要なこと:                                           |   |
| ①食材の大きさや固さを確認し、食べやすいようにして盛りつける<br>のランチョンマットを動き、箸を準備する |   |
|                                                       |   |
|                                                       |   |
| 役割:                                                   |   |
|                                                       |   |
| ③役割を選択して「設定」をクリックします。                                 |   |
| 役割:                                                   |   |
| ☑ 2017 ☑ ⑦ 介護職員 ♀ ♂ 選択                                |   |
|                                                       |   |
|                                                       |   |
| 医が成以外の反割で                                             |   |
| マスタから追加できま                                            |   |
| 設定<br>閉じる<br>す。                                       |   |
|                                                       |   |
|                                                       |   |
| 《ケアプランの場合》                                            |   |
| ①サポート区分を「ケアプラン」にして「選択」をクリックします。                       |   |
|                                                       |   |
|                                                       |   |
|                                                       |   |
|                                                       |   |
|                                                       |   |
|                                                       |   |
|                                                       |   |
| 2111111111111111111111111111111111111                 |   |
|                                                       |   |

|                                                                                                 |                                     |                     |                                                                                              |                |             | ~ |
|-------------------------------------------------------------------------------------------------|-------------------------------------|---------------------|----------------------------------------------------------------------------------------------|----------------|-------------|---|
| <ul> <li>デアノランの選択</li> <li>計画書: NO 1 【サ利</li> </ul>                                             | 1 1 1 1 1 1 1 1 1 1 1 1 1 1 1 1 1 1 | 2 11 11 (作成者) フ     | ァティマ 大郎【有効期間】令02 07                                                                          | 01~令02 09 30 ~ |             | × |
|                                                                                                 | 長期目標                                | 短期目標                | サービス内容                                                                                       | 担              | 」<br> 当者 類度 | ^ |
| 筋力や体力をつけて転送す<br>ることなく生活したい                                                                      | 下肢筋力と生活機能を維<br>持することができる            | 転倒や転落等の事故が起<br>きない  | 2 リハビリ<br>①足上げ<br>②ボールはさみ                                                                    | 3              | 学療法士 週2回    |   |
| 安心して入浴し、身体の清<br>BAをなたい                                                                          | 身体の清潔を保ち、快適                         | 安全に入浴できる            | <ul> <li>シスー・テンジ</li> <li>④ホットパック</li> <li>①血圧、脈、熱を測る</li> <li>②カナル パスクナル 湯くだか想をお</li> </ul> | 介              | 護職員 週3回     |   |
|                                                                                                 | 3                                   |                     | のする<br>③衣類を脱ぐように声をかける<br>④移動の際はふらつくので、左脇に立っ                                                  | のて浴室まで案内す      |             |   |
| 取り込みた                                                                                           | いサービス                               | 、内容をクリ              | ູ<br>Jックします。                                                                                 |                |             |   |
| ケアプランの選択                                                                                        |                                     |                     |                                                                                              |                | - 0         | × |
| 計画書: NO.1 【サ種                                                                                   | [類] 51【作成日】令0                       | 2.11.11【作成者】フ       | アティマ 太郎【有効期間】令02.07                                                                          | .01~令02.09.30~ | ]           |   |
| 果題<br>多力や体力をつけて転送す                                                                              | 長期目標 下時能力と生活機能を維                    | 短期目標<br>転例や転落等の事故が起 | サービス内容                                                                                       | 担              | 当者 頻度       |   |
| ることなく生活したい                                                                                      | 持することができる                           | きない                 | <ul> <li>①足上げ</li> <li>②ボールはさみ</li> <li>③ウォーキング</li> </ul>                                   |                |             |   |
| 2心して入浴し、身体の清                                                                                    | 身体の清潔を保ち、快適                         | 安全に入浴できる            | @ホットパック<br>①血圧、脈、熱を測る                                                                        | î              | 護職員 週3回     |   |
| 解を保ちたい                                                                                          | な毎日を送ることができ                         |                     | ②タオル、バスタオル、 選んだ衣類を扱う。                                                                        | ち、脱衣所まで案       |             |   |
| サービス内容:<br>リハビリ<br>①足上げ<br>②ボールはささ<br>頻度: 週2回<br>サポートが必要が<br>リハビリ<br>①足上げ<br>③ボールはさみ<br>③ウォーキング | み<br>夏法士<br>1<br>なこと:               |                     | Ĵ                                                                                            |                |             |   |
|                                                                                                 | して「設定                               | [] をクリッ             | ックします。                                                                                       |                |             |   |

⑥必要に応じて「追加」をクリックし、生活リズムの行を追加します。 追加が完了したら「登録」をクリックします。

![](_page_16_Picture_1.jpeg)

#### 【役割】の設定方法

①マスタから「ケア記録項目等」をクリックします。

| 🜍 Quick けあ                     |                        |           |                     |                      | $\frown$    | - 🗆 ×         |
|--------------------------------|------------------------|-----------|---------------------|----------------------|-------------|---------------|
| <sup>介護保険ソフト<br/>Quickけま</sup> | 52 (1)<br>10 мурул (1) | ) 🚺 🚺 🖉   | 文書管理         入ケジュール | الت-92- 7785         | <b>X</b>    | 特定請求 急变対応     |
| -LTX                           | ■マスタ (共通/共通)           |           |                     |                      | <<前へ 次へ>> [ | 🔳 🛛 プロフィール 💻  |
| 利用者情報                          | 運用管理                   |           |                     |                      | J用者         | 令和03年02月05日(金 |
| 介護情報                           | 6 <b>**</b> **         | 1900 Co   |                     |                      | NUM HY      | 9:30          |
| ケアマネシ゛メント                      | 日争来所                   | 連用クループ    | リア記録項目等             | モハイル管理               | 和川州省        |               |
| 定期業務                           | 台階員                    | 海田学校      | 同時パカーン              | 管空を件                 |             |               |
| 随時業務                           | 日相時                    | 注 用 来 1 为 | 回見ハターン              | 再定来 叶                |             |               |
|                                | 11 <b>11</b> 110       |           | 1214年4月1日           |                      |             | ファティマ 太郎      |
|                                | 不见用不利业                 |           | 3年1月8日又上            |                      |             | ユーザ情報         |
|                                | 2-Th 465BB             |           | 7 . T. Ab           |                      |             |               |
|                                |                        |           | 2010                |                      |             | P ALE ARE Y   |
|                                | 他事業所                   | <介護>保険者   | サービス種類              | 汎用項目                 | 各種名称        | North 20031   |
|                                |                        |           | 策制                  | ケマポフィスキュンド (大) (大力な) | 久護もテゴリ      | 🐣 ファティマ 太郎    |
|                                | 他職員                    | <医療>保険者   | <del>来</del> 用"     | 778099410270(105)    | THE/J/J/    | 🐣 ファティマ 太郎    |
|                                |                        |           |                     | 40 m                 | 10          |               |

# ②運用グループ・運用事業を選択します。

「役割」タブをクリックして、「新規」をクリックします。

| ケア記録項目等        |          |            |        |           |         |              |        |
|----------------|----------|------------|--------|-----------|---------|--------------|--------|
| 運用グループ: 介語     | 福祉施設(特義) |            | ~      |           |         |              |        |
| 運用事業: 介語       | 福祉施設(特養) |            | ~      |           |         |              |        |
| ケア記録項目         | ケア記録セット  | ケア状態/転送    | ケア自動転送 | タイムスケジュール | その他特記分類 | 役割           |        |
| No. 役割         |          | 職員グループ     | 記録項    | 目数        |         | <b>—</b>     |        |
| 1 介護職員         |          |            |        | 0         |         |              |        |
| 2 看護職員         |          |            |        | o         |         |              |        |
| 3 機能訓練         |          | 介護福祉施設(特養) |        | 2         |         | /            |        |
| 4 栄養士          |          |            |        | 0         |         |              |        |
|                |          |            |        |           | /       |              |        |
|                |          |            |        |           |         |              |        |
|                |          |            |        |           |         |              |        |
|                |          |            |        |           |         |              |        |
|                |          |            |        |           |         |              |        |
|                |          |            |        |           |         |              |        |
|                |          |            |        |           |         |              |        |
|                |          |            |        |           |         |              |        |
|                |          |            |        |           | /       |              |        |
|                |          |            |        |           |         |              |        |
|                |          |            |        |           |         |              |        |
|                |          |            |        |           |         |              |        |
|                |          |            |        |           |         |              |        |
| Ŀ              | TA       |            |        | 新規        | 編集 教    | is i         | 『帰余    |
|                |          |            |        |           |         |              |        |
|                |          |            |        |           |         | 0            | BBI- 7 |
| VINE 2010 DATA | AMELLI本任 |            |        |           |         | <u>@</u> ]#R | 14100  |

③役割名、必要に応じて職員グループを入れて「設定」をクリックします。

| 役割の登録              |                 |                      |                 |    |
|--------------------|-----------------|----------------------|-----------------|----|
| 役割名:<br>職員グループ:    | 看護職員<br>(設定しない) |                      | •               | )  |
| 分類                 | ケア記録            | 禄項目                  |                 |    |
|                    |                 |                      |                 |    |
|                    |                 |                      |                 |    |
|                    |                 |                      |                 |    |
|                    |                 |                      |                 |    |
| ※保存前のケ7<br>マスタ画面を開 | デ記録項目は選びましてくださ  | 規 編:<br>択できません<br>い。 | 集 削除<br>ん。保存処理後 | È. |
|                    |                 | 設定                   | 閉じる             |    |

④「登録」をクリックします。

| ケア記録 | 驟頂目等       |              |            |        |           |         |                          |
|------|------------|--------------|------------|--------|-----------|---------|--------------------------|
| 運用   | グループ:      | 介護福祉施設(特義)   | )          | ~      |           |         |                          |
| 運用   | 事業:        | 介護福祉施設(特義)   | )          | ~      |           |         |                          |
| 7    | ア記録項       | ヨ ケア記録セ・     | ットケア状態/転送  | ケア自動転送 | タイムスケジュール | その他特記分類 | 役割                       |
| No.  | 役割         |              | 職員グループ     | 記録項    | 间目数       |         |                          |
| 1    | 介護職員       |              |            |        | 0         |         |                          |
| 2    | 看護職員       |              |            |        | 0         |         |                          |
| 3    | 機能訓練       |              | 介護福祉施設(特賽) |        | 2         |         |                          |
| 4    | 米袞丁        |              |            |        | U         |         |                          |
|      |            |              |            |        |           |         |                          |
|      |            |              |            |        |           |         |                          |
|      |            |              |            |        |           |         |                          |
|      |            |              |            |        |           |         |                          |
|      |            |              |            |        |           |         |                          |
|      |            |              |            |        |           |         |                          |
|      |            |              |            |        |           |         |                          |
|      |            |              |            |        |           |         |                          |
|      |            |              |            |        |           |         |                          |
|      |            |              |            |        |           |         |                          |
|      |            |              |            |        |           |         |                          |
|      |            |              |            |        |           |         |                          |
|      | Ŀ^         | <u>۲</u> ^   |            |        | 新規        | 編集      | 腹写 削除                    |
|      |            | E IN         |            |        |           |         |                          |
| жм   | ∟<br>とから開く | □<br>XMLIC保存 |            |        |           |         | ◎ <sup>3</sup><br>登録 閉じる |

- (2) 各種機能
  - I.行の並び替え

画面上に表示されている行を上下に移動することができます。

![](_page_18_Picture_3.jpeg)

Ⅱ.行のコピー

選択した行をコピーして追加することができます。

| U 🗖   | 利田者を編集    |                 |                   |                                                 | - □              | ×       |                  |
|-------|-----------|-----------------|-------------------|-------------------------------------------------|------------------|---------|------------------|
| 作成日:  | 令2年11月11日 | ⑦ 作成者: ファティマ 太  | 郎 😢 🖃 有効期間        | を設定                                             |                  | _       |                  |
| 時間    | 生活リズム     | 意向・好み           | 自分でできる事           | サポートが必要なこと                                      | 医療情報·留意事項等       | ^       |                  |
| 20:30 | 排泄        | ••••••          | ••••••            | •••••                                           | :                |         |                  |
| ••••  | 整容        | 温かいタオルで拭きた<br>い | タオルを湯で絞り、顔<br>を拭く | タオルを絞り直し、水気をきる                                  |                  |         |                  |
|       | 口腔ケア      |                 | ロの中をブラッシング<br>する  |                                                 |                  | 選       | 観して「コピー」をクリックすると |
|       | 更衣        |                 | パジャマに着替える         |                                                 |                  |         |                  |
|       | 静袭        |                 |                   | 挨拶をして退室する                                       |                  | _       | -番下に行が追加されます。    |
| 22:00 | 就寝        |                 |                   | ①居室をそっとのぞき、呼吸の状態、嘔吐物はないかを確認する<br>②加湿器の水の減少を確認する |                  |         |                  |
| 20:30 | 排泄        |                 |                   | ※コールに随時対応 /                                     |                  |         |                  |
|       |           |                 |                   | ↑±^                                             | ↓下へ 🔮 追加 🛅 ⊐ピー 🛱 | ✓<br>削除 |                  |
|       |           |                 |                   | 🗎 印刷                                            | 🔍 プレビュー 🛛 登録 😧   | 80a     |                  |

Ⅲ.行の削除

選択した行を削除することができます。

|    | 22:00 | 就寝 |  | ①居室をそっとのぞき、呼吸の状態、幅吐物はないかを確認する<br>②加湿器の水の減少を確認する<br>※コールに随時対応 |            |                     | _           |
|----|-------|----|--|--------------------------------------------------------------|------------|---------------------|-------------|
|    | 20:30 | 排泄 |  |                                                              |            |                     |             |
| L. |       |    |  |                                                              |            |                     |             |
|    |       |    |  | ↑上へ                                                          | ↓下へ 🛛 🔯 追加 | 🖹 22 <mark>-</mark> | <b>台 削除</b> |
|    |       |    |  | 🖨 印刷                                                         | 4 7°νt*1−  | 📀 登録                | 🛿 閉じる       |

#### Ⅳ.プレビューおよび印刷

選択中の利用者の24時間シートのプレビュー及び印刷を行うことができます。

| ↑±∧ ↓ | দন 🔯          | 追加 🖹 コピー | ▶ 前除  |
|-------|---------------|----------|-------|
| 🚔 印刷  | ili 7° l∕t*1- | ◎ 登録     | 🔀 閉じる |

## (3) 24H シートを一括印刷する

【画面構成】

| 🏠 2 | 24時間シート一括印刷  |      |        |                        | 2                   |             |
|-----|--------------|------|--------|------------------------|---------------------|-------------|
| קסק | : 2階 🔻       | 居室G: | あじさい 👻 | 抽出範囲: 最新               | •                   | 3           |
| 利用  | 者:           |      | ר 🕑 🔎  | リア フリガナ:               | 表示順                 | :: 居室 ▼     |
| No. | 利用者名         | フロア  | 居室グループ | 作成日/作成者                | 有効[(5)              |             |
| 1   | 201<br>【特養正  | 2階   | あじさい   | 令02.11.11/ファティマ 太<br>郎 | 令03 令04.04.30       |             |
| 2   | 202<br>特義太郎  | 2階   | あじさい   | 令02.11.11/ファティマ 太<br>郎 | 令02.11.01~令03.04.30 | □ <u></u> 6 |
| 3   | 203<br>特義花子  | 2階   | あじさい   | 令02.11.11/ファティマ 太<br>郎 | 令02.11.01~令03.04.30 |             |
| 4   | 206<br>研修 用次 | 2階   | あじさい   | /ファティマ はなこ             | 令02.12.01~令02.12.31 |             |
| 5   | 210<br>研修 華子 | 2階   | あじさい   | /ファティマ はなこ             | 令02.12.01~令02.12.31 |             |
|     |              |      |        |                        |                     |             |
|     |              |      |        | (La) ED (              | ll ⊂, 7°νt*1-       | 😢 閉じる       |

| No         | 項目名                           | 内容                         |
|------------|-------------------------------|----------------------------|
| 1          | フロア・居室 G                      | すべて、フロアごと、居室グループごとで抽出できます。 |
| 2          | ② 抽出範囲 最新、基準日指定、すべてで抽出できます。   |                            |
| 3          | ③ 表示順 居室、フリガナ、利用者 ID で抽出できます。 |                            |
| 4          | 利用者                           | 虫メガネ、「↓」より利用者を指定できます。      |
| 5          | フリガナ                          | フリガナで検索できます。               |
| 6          | 利田老選択                         | 印刷対象者にチェックを入れます。           |
|            | 初用自送訊                         | すべて印刷の場合は一番上にチェック入れてください。  |
|            | 印刷・プレビュー                      | 24 時間シートの印刷及びプレビューを行います。   |
| $\bigcirc$ | 白油山・フレビエー                     | Excel で印刷されます。             |

【印刷方法】

① 帳票印刷「24時間シート」をクリックします。

![](_page_20_Picture_2.jpeg)

② 印刷対象者にチェックし「印刷」をクリックします。

| ې   | 24時間シート一括印刷        |      |        |                                 |                     | — C | x c   |
|-----|--------------------|------|--------|---------------------------------|---------------------|-----|-------|
| 707 | : 2階 🔻             | 居室G: | あじさい 👻 | 抽出範囲: 最新                        | •                   |     |       |
| 利用  | 者:                 |      | P У 🤈  | יז לער די אין דע דע דע דע דע דע | 表示順:                | 居室  | -     |
| No. | 利用者名               | フロア  | 居室グループ | 作成日/作成者                         | 有効期間                |     |       |
| 1   | 201<br><b>拾養 正</b> | 2階   | あじさい   | 令02.11.11/ファティマ太郎               | 令03.11.01~令04.04.30 |     |       |
| 2   | 202<br>特養太郎        | 2階   | あじさい   | 令02.11.11/ファティマ 太<br>郎          | 令02.11.01~令03.04.30 |     |       |
| 3   | 203<br>特養 花子       | 2階   | あじさい   | 令02.11.11/ファティマ 太<br>郎          | 令02.11.01~令03.04.35 |     |       |
| 4   | 206<br>至 研修 用次     | 2階   | あじさい   | /ファティマ はなこ                      | 令02.12.01,令02.12.31 |     |       |
| 5   | 210<br>一<br>研修 華子  | 2階   | あじさい   | /ファティマ はなこ                      | 令02,12.01~令02.12.31 |     |       |
|     |                    |      |        |                                 |                     |     |       |
|     |                    |      |        | 🖨 印刷                            | ⊂ <b>\$</b> プレビュー   |     | 😫 閉じる |

③Excel が開くので、Excel メニューから印刷を行います。

| C  | ) 🖬 🛯         | <u>7 - (* -</u> ) =                                                            |                                               |                                                   | 24Hシート - Microsoft Excel                            |                   |                 | ]        |
|----|---------------|--------------------------------------------------------------------------------|-----------------------------------------------|---------------------------------------------------|-----------------------------------------------------|-------------------|-----------------|----------|
|    | 木             | ム 挿入 ページレ                                                                      | イアウト 数式 データ 校開                                | 表示 開発                                             |                                                     |                   |                 |          |
|    |               | の項約<br>1ピー                                                                     | S ゴシック - 10 - A A                             | = = >>- 📑折0返                                      | して全体を表示する ユーザー定義 ・                                  |                   |                 |          |
| 貼り | 付け 🚽          | ま式のコピー/貼り付け B                                                                  | I <u>U</u> · <u>A</u> · <u>A</u> · <u>Z</u> · | ■■■ 運 課 課 困切核                                     | 結合して中央揃え - 🦉 % , 🐭 🖧                                | 24 時間             | 引シートが Exce      | !で印刷されます |
|    | クリッ           | ブボード い                                                                         | 7ォント 5                                        | 配置                                                | 5 数值 5                                              |                   |                 |          |
|    | A4 • • • 1000 |                                                                                |                                               |                                                   |                                                     |                   |                 |          |
|    | A             | В                                                                              | C                                             | D                                                 | E                                                   |                   | F               |          |
| 1  |               |                                                                                |                                               | 24時間                                              | シート                                                 |                   |                 |          |
| 2  | 利用者:          | 名: 特養 太郎 様                                                                     |                                               | A Constants of the                                | 作成者: ファティマ 太郎                                       |                   | 作成日: 令和2年11月11日 |          |
| -  | 0:00          | <u>  生活リズム</u><br> <br> <br> <br> <br> <br> <br> <br> <br> <br> <br> <br> <br> | 意向・好み                                         | 目力でできる争                                           | <u> </u>                                            | 嘔吐物はないかを          | 医療情報等           |          |
|    | ~             |                                                                                |                                               |                                                   | 確認する                                                | 2 2 1010 0 0 10 C |                 |          |
| 4  | 5:00          |                                                                                |                                               |                                                   | ②加湿器の水の減少を確認する<br> *コールに随時対応*                       |                   |                 |          |
|    | 5:00          | 排泄                                                                             |                                               | <ul> <li>トイレまで歩く</li> <li>ナモのブギン、下帯ちちる</li> </ul> | <ul> <li>①ふらつきに注意しながら左脇に立ち<br/>つかいの客曲まる。</li> </ul> | 、トイレまで手を          |                 |          |
|    |               | D                                                                              |                                               | ・左手じス小ノ、「宿をめつ」<br>す                               | フないで乗内する<br>  ②ズボンを下ろしてもらうように声をか                    | いける。トイレット         |                 |          |
|    |               |                                                                                |                                               | ・終えたことをコールで知ら                                     | ベーバーを手渡し、終えたらコール                                    |                   |                 |          |
| 5  |               |                                                                                |                                               | 20                                                |                                                     |                   |                 |          |
|    | 6:00          | 起床                                                                             |                                               | 自分で起きる                                            |                                                     |                   |                 |          |
| 6  | 7:00          |                                                                                |                                               |                                                   |                                                     |                   |                 |          |
|    | 6:00          | 整容                                                                             | 冷たいタオルで拭きたい                                   | 顔を拭く                                              | ・タオルを絞り直し、水気をきる                                     |                   |                 |          |
|    | 7.00          |                                                                                | 歯ブラシ:柔らかめ                                     | 義歯を洗い装着する<br>  肉茎を磨/                              | 歯ブラシに歯磨ぎ粉を少しつけて手渡す                                  |                   |                 |          |
| 7  | 1.00          |                                                                                |                                               | 回生に増く<br>くしで髪の毛をとかす                               |                                                     |                   |                 |          |
|    | 6:00          | 更衣                                                                             | 肌触りがよく、色のきれいな                                 | 衣類を選ぶ                                             | ○の一次には、「「「「」」、「」、「」、「」、「」、「」、「」、「」、「」、「」、「」、「」      | 選んでもらう            |                 |          |
|    | 7:00          |                                                                                | /Ŧ/IR///XT C                                  | ゆっくり成さ者じきる                                        | ◎離れる時には、ペッドのサイドバーカ                                  | にこ<br>動かないか必ず確    |                 |          |
| 8  |               |                                                                                |                                               |                                                   | 認する。                                                |                   |                 |          |
|    |               |                                                                                |                                               |                                                   |                                                     |                   |                 | -        |

#### 4.24H シート利用者一覧

(1)24 時間シート一覧を表示する

| 画面                        | ⑤構成】                                  |                | _                                                            |                                                                                                    |                |                |                                     |
|---------------------------|---------------------------------------|----------------|--------------------------------------------------------------|----------------------------------------------------------------------------------------------------|----------------|----------------|-------------------------------------|
| 💡 24時                     |                                       | )              |                                                              | 2                                                                                                    |                |                | – 🗆 X                               |
| 前日                        | 令2年12月18日(金)                          | 翌日 707: 2階     | i → 居室G: (設)                                                 | きしない) 🔻 🍓 表示設                                                                                                    | 淀              | 3              |                                     |
| 時間                        | <sup>201</sup><br>2 特養 正              | 202<br>2 特養 太郎 | 203<br>🧕 特養 花子                                               | 205 入院中<br><u>入院</u> 中<br>入院中                                                                                                    | 206<br>2 研修 用次 | 210<br>🧕 研修 華子 | 220 <u>外泊中</u> ^<br>2 山本 二郎         |
| 0:00<br>~<br>5:00         | 就寝                                    | 就寝             | 就寝                                                           | (データなし)                                                                                                    | 就寝             |                |                                     |
| 0:00<br>~<br>6:00         |                                       | 5              |                                                              |                                                                                                    |                | 就寝             | (データなし)                             |
| 5:00                      |                                       |                |                                                              |                                                                                                    |                |                | (データなし)                             |
| 5:30                      |                                       |                | 排泄                                                           | (データなし)                                                                                                    |                |                | (データなし)                             |
| 6:00<br>~<br>7:00         | 整容                                    | 水分摂取           |                                                              |                                                                                                    | Γ24            | 4 時間シート        | 」で登録した内容が                           |
|                           | ##\$\##                               |                |                                                              |                                                                                                    |                |                |                                     |
|                           | 341/12                                | 起床             |                                                              | () - 9/8(0)                                                                                                    | E-             | ==-+v+·        | +                                   |
|                           | 水分摂取                                  | 起床<br>整容       | 起床                                                           | (データなし)                                                                                                    | 一覧             | 読示されま          | す。                                  |
|                           | 水分摂取<br>更衣                            | 起床<br>整容<br>更衣 | 起床                                                           | (データなし)<br>(データなし)                                                                                                    | 一覧             | 表示されま          | す。                                  |
|                           | 水分摂取<br>更衣<br>起床                      | 起床<br>整容<br>更衣 | 起床                                                           | (データなし)<br>(データなし)<br>(データなし)<br>(データなし)                                                                                                    |                | 表示されま          | す。<br>(データない)                       |
| 6:30<br>~<br>7:30         | <sup>377,22</sup><br>水分摂取<br>更衣<br>起床 | 起床<br>整容<br>更衣 | <ul> <li>起床</li> <li>整容</li> <li>水分摂取</li> </ul>             | (データなし)           (データなし)           (データなし)           (データなし)           (データなし)                                                                     | —覧             | 読示されま          | す。<br>(テータなし)<br>(テータなし)            |
| 6:30<br>~<br>7:30         | <sup>377,72</sup><br>水分摂取<br>更衣<br>起床 | 起床<br>整容<br>更衣 | <ul> <li>起床</li> <li>整容</li> <li>水分摂取</li> <li>更衣</li> </ul> | (データなし)           (データなし)           (データなし)           (データなし)           (データなし)           (データなし)                                                   | —              | 読示されま          | す。<br>(データなし)<br>(データなし)<br>(データなし) |
| 6:30<br>~<br>7:30<br>6:30 | <sup>377,22</sup><br>水分摂取<br>更衣<br>起床 | 起床<br>整容<br>更衣 | <ul> <li>起床</li> <li>整容</li> <li>水分摂取</li> <li>更衣</li> </ul> | (データなし)           (データなし)           (データなし)           (データなし)           (データなし)           (データなし)           (データなし)           (データなし)               | —<br>更<br>衣    |                | す。<br>(データなし)<br>(データなし)<br>(データなし) |
| 6:30<br>~<br>7:30<br>6:30 | <sup>3) F/E</sup><br>水分摂取<br>更衣<br>起床 | 起床<br>整容<br>更衣 | <ul> <li>起床</li> <li>整容</li> <li>水分摂取</li> <li>更次</li> </ul> | (データなし)       (データなし)       (データなし)       (データなし)       (データなし)       (データなし)       (データなし)       (データなし)       (データなし)       (データなし)       (データなし) | <br>更衣<br>起床   |                | す。<br>(データなし)<br>(データなし)<br>(データなし) |

| No         | 項目名      | 内容                                   |
|------------|----------|--------------------------------------|
| 1          | 日付       | 24 時間シートで設定した有効期間内のシートが表示されます。       |
| 2          | フロア・居室 G | すべて、フロアごと、居室グループごとで抽出できます            |
| 3          | 表示設定     | 列幅、パターン展開、時間軸の変更ができます。               |
|            | ④ 利田孝々   | 部屋番号、異動情報で登録している異動区分が表示されます。         |
| 4          |          | 異動区分表示:「入院中」「外泊中」                    |
| 5          | 生活リズム    | ダブルクリックで該当利用者の 24 時間シートが開きます。        |
| 6          | 関連レポート   | 24 時間シート一覧表(A3 版)が Excel で開き、印刷できます。 |
|            | の別、プレビュー | 24 時間シートの印刷及びプレビューを行います。             |
| $\bigcirc$ |          | Excel で印刷されます。                       |

(表示設定) について

![](_page_22_Picture_1.jpeg)

【列幅】

縮小にすることで1画面でより多くの利用者表示が可能です。

| 18                | 今2年12月15日(火)  | 翌日 707: 2階 | ▼ 居室G: あ       | じさい 👻 💼 表示部                          | ite 🖉        |    |
|-------------------|---------------|------------|----------------|--------------------------------------|--------------|----|
| 時間                | 201<br>🤶 特義 正 | 202        | 203<br>🧕 特義 花子 | 205<br>205<br>文読<br>の<br>一<br>初修 よう子 | I 206<br>2 研 | 標準 |
| 0:00<br>~<br>5:00 | 就寝            | stæ        | <b>9</b> 2.谜   | (データなし)                              | <b>武</b> 液   |    |
| 0:00<br>~<br>5:00 |               |            |                |                                      |              | 就沒 |
| 5:30              |               |            | 排泄             |                                      |              |    |
| 6:00<br>~<br>7:00 | 起床            | 整容         | 起床             |                                      |              |    |
|                   | 整容            |            |                |                                      |              |    |
|                   | 更衣            | 更衣         | 整容             |                                      |              |    |
|                   | 排泄            | 起床         |                |                                      |              |    |
|                   | 水分摂取          | 水分摂取       |                |                                      |              |    |
| 5:30<br>~<br>7:30 |               |            | 水分摄取           |                                      |              |    |
|                   |               |            | 更衣             |                                      |              |    |
| 5:30              |               |            |                |                                      | 更衣           | MU |
|                   |               |            |                |                                      | 起床           |    |
|                   |               |            |                |                                      | 水分摄取         | 起床 |
|                   |               |            |                |                                      |              |    |

| 👌 24時間            | 間シート―覧             |                |                  |                      |     |     |
|-------------------|--------------------|----------------|------------------|----------------------|-----|-----|
| 前日                | 令2年12月1            | 5日(火) 翌        | דיס?:            | 2階                   | - ¥ | 宿小  |
| 時間                | 201<br><b>特養 正</b> | 202<br>🤦 特養 太郎 | 203<br>9 🧕 特養 花子 | 205 入<br>Q 研修よう<br>子 | 206 | 210 |
| 0:00<br>~<br>5:00 | 就寝                 | 就寝             | 就寝               |                      | 就寝  |     |
| 0:00<br>~<br>6:00 |                    |                |                  |                      |     | 就寝  |
| 5:30              |                    |                | 排泄               |                      |     |     |
| 6:00<br>~<br>7:00 | 起床                 | 整容             | 起床               |                      |     |     |
|                   | 整容                 |                |                  |                      |     |     |
|                   | 更衣                 | 更衣             | 整容               |                      |     |     |
|                   | 排泄                 | 起床             |                  |                      |     |     |
|                   | 水分摂取               | 水分摂取           |                  |                      |     |     |
|                   |                    |                |                  |                      |     |     |

【パターン展開】

パターン登録している場合それに応じた表示が可能です。

(パターン展開しない)

 24時間>-トー覧 × 前日 令3年1月29日(金) 翌日 707: 2階 🗸 居室G: あじさい 🔻 🎲 表示設定 前日 令3年1月29日(金) 2階 ▼ 居室G: あじさい ▼ 総 表示設定 꽃日 707: 入院中 :\* 時間 201 
時間 時間 👱 特養 正 202 特養 太郎 200 • 特養 花子 🧕 研修 よう子 ● 特養 花子 👤 特養 太郎 13:00 服業 排泄 糖泄 13:00 排泄 排泄 排泄 14:00 入浴 入浴 入浴 14:00 入浴 入浴 月·水·金 15:30 15:00 レクリエーミ 設定している繰り返しパターンは 繰り返しパターン設定している曜日に 排泄 排泄 関係なく画面に表示されます。 17:00 排泄 合わせた生活リズムが表示されます。 水分摂取

(パターン展開する)

![](_page_22_Figure_10.jpeg)

「繰り返しパターン」は生活リズムで 設定します。

## 【時間軸】

最適はデータがある時間のみ表示、固定はすべての時間を表示と切替ができます。

| 08                | 令2年12月15日(火)  | 翌日 707: 2階    | ▼ 居室G: あ       | じさい 🔹 🎲 表示数                                                                                                    | nte 👘  |       |
|-------------------|---------------|---------------|----------------|----------------------------------------------------------------------------------------------------|--------|-------|
| 時間                | 201<br>🧝 特義 正 | 202<br>2 特義太郎 | 203<br>🧕 特義 花子 | 205 入院<br>えの<br>気の<br>天院<br>の<br>して<br>の<br>して<br>の<br>して<br>の<br>して<br>の<br>の<br>の<br>の<br>の<br>の<br>の<br>の<br>の<br>の<br>の<br>の<br>の | 20     | 最適    |
| 0:00<br>~<br>5:00 | 就寝            | scæ           | 就證             | (データなし)                                                                                                    | at iff |       |
| 0:00<br>~<br>5:00 |               |               |                | (データなし)                                                                                                    |        | 97.78 |
| 5:30              |               |               | 排泄             |                                                                                                    |        |       |
| 6:00<br>~<br>7:00 | 起床            | 整容            | 起床             |                                                                                                    |        |       |
|                   | 整容            |               |                |                                                                                                    |        |       |
|                   | 更衣            | 更衣            | 整容             |                                                                                                    |        |       |
|                   | 排泄            | 起床            |                |                                                                                                    |        |       |
|                   | 水分摄取          | 水分摂取          |                |                                                                                                    |        |       |
| 6:30<br>~<br>7:30 |               |               | 水分摄取           |                                                                                                    |        |       |
|                   |               |               | 更衣             |                                                                                                    |        |       |
| 6:30              |               |               |                |                                                                                                    | 更衣     | HIV   |
|                   |               |               |                |                                                                                                    | 起床     |       |
|                   |               |               |                |                                                                                                    | 水分摄取   | 起床    |
|                   |               |               |                |                                                                                                    | ****   |       |

| 時間               | 201<br>2 特赛 正 | 202<br>2 特赛 太郎 | 203<br>夏 特義 花子 | 205 XRG | 206<br>2 研修 用次 | 210<br>夏研 | 固定      |  |
|------------------|---------------|----------------|----------------|---------|----------------|-----------|---------|--|
| 時                | 就寝            | 就漫             | 就被             | (データなし) | 就被             | 就沒        | 0 940   |  |
| зł               | 4             | 4              | 4              | (データなし) | 4              | 4         | (データなし) |  |
| <b>1</b> 1       | 4             | 4              | 4              | (ゲータなし) | 4              | 4         | (データなし) |  |
| 時                | 4             | 4              | 4              | (データなし) | 4              | 4         | (データなし) |  |
| eł;              | 4             | Ļ              | Ļ              | (データなし) | 4              | 4         | (データなし) |  |
| at)              |               |                | 部港             | (データなし) |                | 4         | (ゲータなし) |  |
| 파                | 更衣            | 更衣             | 整容             |         | 更衣             | M         |         |  |
|                  | 水分摄取          | 水分摄取           | 起床             |         | 水分摄取           | 起床        |         |  |
|                  | 整容            | 起床             | 水分摄歌           |         | 起床             |           |         |  |
|                  | 起床            | 整容             | 更衣             |         | <u>28</u>      |           |         |  |
|                  | 排泄            |                |                |         |                |           |         |  |
| 時                |               |                | 4              |         | バイタルチェック       | 更衣        |         |  |
|                  |               |                | 4              |         |                | 整容        |         |  |
| 15分              |               |                | 1              |         |                | 1         |         |  |
|                  |               |                | Ļ              |         |                | Ļ         |         |  |
| 30 <del>5)</del> | バイタルチェック      | バイタルチェック       |                |         | ロ腔ケア           | 水分摄取      |         |  |
|                  | 服業            | 服業             |                |         | 服業             | バイタルチェック  |         |  |

- (2) 24 時間シート一覧を印刷する
- ①「24時間利用者一覧」をクリックします。

![](_page_24_Figure_2.jpeg)

②「印刷」をクリックします。

| 248               | 間シート一覧                   |                |    |               |         |                                                                                           |                    |                         | - C                | ) X   |
|-------------------|--------------------------|----------------|----|---------------|---------|-------------------------------------------------------------------------------------------|--------------------|-------------------------|--------------------|-------|
| 前日                | 令2年12月18日(金)             | 翌日 707:        | 2階 | ▼ 居室(         | G: (設定し | ,ない) 👻 🌼 表示                                                                               | 設定                 |                         |                    |       |
| 時間                | <sup>201</sup><br>2 特養 正 | 202<br>🧕 特養 太! | 郎  | 203<br>🧕 特養 れ | 子       | 205 <b>入</b><br>205<br>205<br>205<br>えいの<br>えいの<br>えいの<br>えいの<br>えいの<br>えいの<br>えいの<br>えいの | :== 206<br>2 研修 用) | 210<br>文 <u>?</u> 研修 華子 | 220 外泊中<br>2 山本 二郎 | î     |
| 0:00<br>~<br>5:00 | 就寝                       | 就寝             |    | 就寝            |         | (データなし)                                                                                   | 就寝                 |                         |                    |       |
| 0:00<br>~<br>6:00 |                          |                |    |               |         |                                                                                           |                    | 就瘦                      | (データなし)            |       |
| 5:00              |                          | 排泄             |    |               |         |                                                                                           |                    |                         |                    |       |
| 5:30              |                          |                |    | 排泄            |         |                                                                                           |                    |                         |                    |       |
| 6:00<br>~<br>7:00 | 整容                       | 水分摂取           |    |               |         |                                                                                           |                    |                         |                    |       |
|                   | 排泄                       | 起床             |    |               |         |                                                                                           |                    |                         |                    |       |
|                   | 水分摂取                     | 整容             |    | 起床            |         |                                                                                           |                    |                         |                    |       |
|                   | 更衣                       | 更衣             |    | 整容            |         |                                                                                           |                    |                         |                    |       |
|                   | 起床                       |                |    |               |         |                                                                                           |                    |                         |                    |       |
| 6:30<br>~<br>7:30 |                          |                |    | 水分摂取          |         |                                                                                           |                    |                         |                    |       |
|                   |                          |                |    | 更衣            |         |                                                                                           |                    |                         |                    |       |
| 6:30              |                          |                |    |               |         |                                                                                           | 更衣                 | Fru                     |                    |       |
|                   |                          |                |    |               |         | (データなし)                                                                                   | 起床                 |                         | (データなし)            | ~     |
|                   | "和重聞 🗇                   |                |    |               |         |                                                                                           |                    | A #                     | □周] 🔍 7°ルt*1-      | 😢 閉じる |

![](_page_24_Figure_5.jpeg)